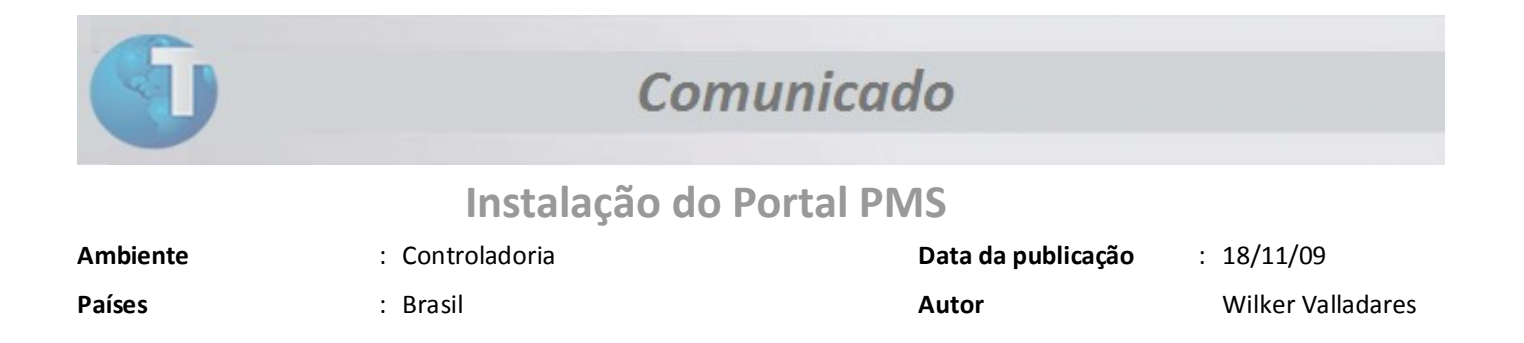

O objetivo deste documento é capacitar o analista a instalar e configurar o Portal PMS no servidor web do Protheus.

## A. Introdução: Instalando o Portal de Webservice

Para isto, o analista deve seguir os seguintes passos:

1. Na pasta \smartclient\, executar o aplicativo TotvsWizard.exe

| a 💈 🖓 🔥                          |                                                                                                    |
|----------------------------------|----------------------------------------------------------------------------------------------------|
| Pasta Ambientes                  | v •                                                                                                    |
| + Ambientes                      | Um ambiente permite ao usuário informar ao servidor Protheus qual o banco de dados utilizado, qual o idioma do sistema, além de configurações adicionais pertinentes ao ERP.                                                                                                    |
| 🕞 📩 Servidor de Licenças         | Para incluir um ambiente, utilize a ballao Hovo Ambientel, na barra de terramentas no topo da janela. Para alterar as configurações ou excluir um determinado ambiente, é necessário expandir este ramo da árvore, selecionar o<br>ambiente desejado, e utilizar os bollas (Editar) e (Excluir) ambiente, respectivamente |
| 🖶 💼 Módulos Web                  |                                                                                                    |
| 🕒 🚞 Servidor Internet (HTTP/FTP) |                                                                                                    |
| 🗈 🛅 Hosts / URLs HTTP            |                                                                                                    |
| 🗈 🚞 Processos Comuns             |                                                                                                    |
| E- m Processos WEB / WEBEX       |                                                                                                    |
| 🕒 🚞 Conexão (Server/Remote)      |                                                                                                    |
| E-                               |                                                                                                    |
| E- 📩 Servidor CTREE              |                                                                                                    |
| 🗈- 🚞 Balanceamento de Carga      |                                                                                                    |
| - E- Servico do Windows NT/2000  |                                                                                                    |
| 🕀 💼 Geral                        |                                                                                                    |
| - 💼 Protheus Search              |                                                                                                    |
|                                  |                                                                                                    |
|                                  |                                                                                                    |
|                                  |                                                                                                    |
|                                  |                                                                                                    |
|                                  |                                                                                                    |
|                                  |                                                                                                    |
|                                  |                                                                                                    |
|                                  |                                                                                                    |
|                                  |                                                                                                    |
|                                  |                                                                                                    |
|                                  |                                                                                                    |
|                                  |                                                                                                    |
|                                  |                                                                                                    |
|                                  |                                                                                                    |
|                                  |                                                                                                    |
|                                  |                                                                                                    |
|                                  |                                                                                                    |
|                                  |                                                                                                    |
| 🛃 Iniciar 🔰 🧕 🖉                  | -<br>💿 😕 🔯 2 Micr 🔹 🗊 Gestão 🚵 3 Win 🔹 👔 Totvis D 🖉 Visual S 🔯 3 Micr 🔹 🔛 Instala 🗭 Google 💓 TOTVIS 📀 🧿 🖤 🛡 👼 🖏 19:11                                                                                                    |

- Clique em Módulos Web e selecione o botão incluir na barra de ferramentas. Após abertura da tela de configuração, informe o módulo "WS Protheus 10 Web Services" para instalar os serviços de webservices necessários ao funcionamento do Portal PMS. Informe também nesta interface:
  - a. O nome da instancia (poderá ser qualquer nome) para identificar que é uma configuração de WS.
  - b. O diretório raiz onde serão armazenas as imagens do Portal. (é *sugerido o nome da pasta, após a informação do nome da instancia*).
  - c. O ambiente no servidor Protheus que será acessado.
  - d. "Habilitar processos na inicialização do servidor", deve ser utilizado para inserir a inicialização do serviço após a abertura do servidor Protheus (inserido na clausula ONSTART do servidor Protheus). Indicamos esta configuração para ambientes de produção, para ambientes de homologação e desenvolvimento não é necessário, pois, para compilar uma alteração no repositório se faz necessário entrar no monitor e "baixar" as threads do serviço de WebService para liberação do repositório.
  - e. Clique em Avançar.

| Configurações Básicas do Módulo              |       |  |
|----------------------------------------------|-------|--|
| Módulo Web                                   |       |  |
| WS - Protheus 10 Web Services                | *     |  |
| Nome da Instancia                            |       |  |
| WS                                           |       |  |
| Diretório Raiz das imagens ( Web Path )      |       |  |
| \web\ws                                      |       |  |
| Selecione o Environment                      |       |  |
| P10                                          | ~     |  |
| Habilitar processos na Inicialização do Serv | vidor |  |
| <b>\</b>                                     |       |  |
|                                              |       |  |
|                                              |       |  |
|                                              |       |  |
|                                              |       |  |
|                                              |       |  |

- 3. Na próxima tela é onde iremos definir o "host" do portal, ou seja, o caminho que será utilizado em um browser internet para acessar a página dos serviços de WebService.
  - a. Para uso local, pode-se usar o termo "localhost". (*acesso apenas da própria estação com servidor web Protheus rodando*).
  - b. Pode-se utilizar o endereço *ip* da estação onde o servidor web do Protheus está rodando para identificar o host. Neste caso, diferente do item *a*, o serviço pode ser acessado de qualquer estação que esteja na rede. (*exemplo: 172.16.82.133*)
  - c. Pode-se utilizar um diretório virtual, ou seja, um rótulo que será utilizado no link de abertura do portal que se deseja abrir. Por exemplo, "localhost/ws". O rótulo "/ws" indica no arquivo de configuração do servidor Protheus (*ini*), qual é o portal que deve ser acessado. Outro ponto importante desta configuração é que neste formato, um servidor web Protheus permite instalar "n" portais mudando apenas o rótulo de acesso, por exemplo:
    - i. <u>http://localhost/ws</u> Portal de Webservices
    - ii. <u>http://localhost/pms</u> Portal PMS
    - iii. <u>http://localhost/pls</u> Portal de PLS
    - iv. etc... (sempre utilizando o mesmo servidor)
  - d. Para ambientes de produção, é no campo host que será definido o caminho oficial, como por exemplo, <u>http://www.minhaempresa.com.br/ws</u> ou <u>http://www.minhaempresa.com.br/pms</u>
  - e. Após a definição do host, é necessário relacionar o host criado com a empresa/filial que será utilizada. Utilize o botão relacionar para fazer esta operação.
  - f. Clique em Avançar.

| Definindo o host e as empresas            |                            |
|-------------------------------------------|----------------------------|
| Host ( Pode incluir o diretório virtual ) | Selecione a Empresa/Filial |
|                                           | 9901 - TESTE / MATRIZ      |
| (HTTP) DEFAULT HOST                       |                            |
| localhost/ws                              |                            |
|                                           |                            |
| Relacionar                                | Excluir                    |
| Relacionamentos                           |                            |
| Host                                      | Empresa/Filial             |
| localhost/ws                              | 9901 – TESTE / MATRIZ      |
|                                           |                            |
|                                           | $\sim$                     |
| <                                         | >                          |

- 4. Após ter feito o relacionamento com a empresa/filial, deve-se configurar o mínimo e máximo de usuários permitidos no Portal. Este número irá definir o número mínimo e máximo de *threads* que serão abertas pelo servidor. Lembrando:
  - a. Cada thread atende a 10 usuários simultâneos no Portal.
  - b. Cada thread consome 1 licença de topconnect e Protheus i.

|                     |         |          |          |                 |                 | 6 |
|---------------------|---------|----------|----------|-----------------|-----------------|---|
| Host Virtual        | Empreso | s/Filial |          | Minimo Usuários | Maximo Usuários | 6 |
| [HTTP] DEFAULT HOST | 19901   | - TESTE  | / MATRIZ |                 | 0               | 0 |
|                     |         |          |          |                 |                 |   |

4 - Comunicado - Portal PMS - Instalação e Configuração

## 5. Clique em Avançar.

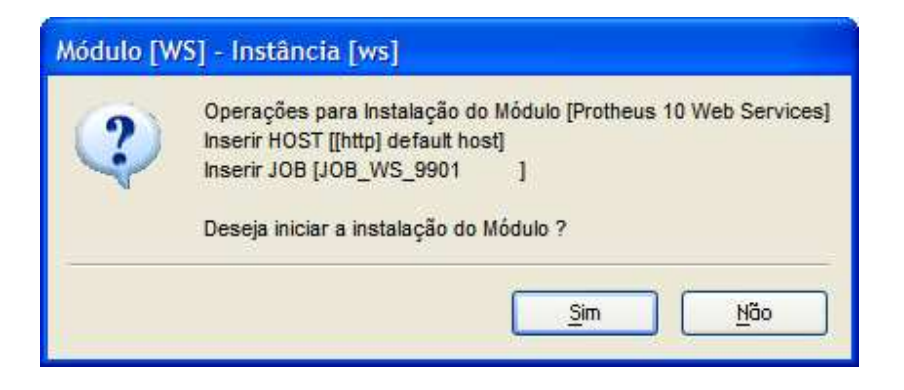

6. Selecione "Sim" para instalar o módulo.

| TOTVSWIZ | ARD - Assistente de Configurações                                                                                                    |
|----------|----------------------------------------------------------------------------------------------------|
| ٩        | Instalação do Pacote de Arquivos completa com sucesso.<br>Configurações do módulo [WS] atualizadas com sucesso.<br>ATENÇÃO : As configurações atualizadas somente serão válidas após a re-inicialização do Servidor Protheus. |
|          | Qk                                                                                                    |

7. É necessário "reiniciar" o servidor Protheus para que as alterações tenham efeito.

8. Abra um browser internet e acesse o Portal com o nome que foi configurado, por exemplo, http://localhost/ws

| 🖉 Protheus 10 - Web Services - Windows Internet Explorer 🔋 PT Português (Brasil) 🖮 Estados Unidos (Internacional) 😰 🕽                                                                                                    |                   |                        |
|----------------------------------------------------------------------------------------------------|-------------------|------------------------|
| Goo + ℓ http://ocahost/                                                                                                    | Google            | P -                    |
| Arquivo Editar Exbir Eavoritos Ferramentas Ajuda                                                                                                    |                   |                        |
| 🛊 🏟 🏉 Protheus 10 - Web Services                                                                                                    | 🟠 • 🖾 - 🖶 • 🔂 Bág | na 🔹 🎯 Ferramentas 🔹 🎇 |
| Services                                                                                                    |                   | *                      |
| Web Services         HABILITADO           WSDL Version         ADVPL WSDL Server 1.090218           NameSpace (default)         http://coalinat/           Up Location         http://coalinat/           Up Location         http://coalinat/           Empresa         fill           Serviços         180           Serviços Compilados         180           Serviços Ativas         176 |                   |                        |
| Lista de Serviços Ativos                                                                                                    |                   |                        |
| ACAA730 HABILITADO<br>ACSP HABILITADO<br>• Consultas - ACSP                                                                                                    |                   |                        |
| BADXANCC HABILITADO<br>BILL HABILITADO<br>• Integracao entre SisJuri e Microsiga-Protheus                                                                                                    |                   |                        |
| CAASADM HABILITADO<br>• Serviço genérico de administração do CAAS.                                                                                                    |                   |                        |
| Este serviço permite a administração das tabelas comuns do projeto CAAS, que são:<br>1) Entidades - Cadastro das empresas/filiais;                                                                                                    |                   |                        |
| CAASCTBMOVIMENTOS HABILITADO<br>• Serviço das entidades do CAAS SVA-Contabil referente as movimentações contabéis                                                                                                    |                   |                        |
| CFGDICTIONARY HABILITADO<br>CFGSTAIDARDTABLES HABILITADO<br>CFGTABLE HABILITADO<br>CFGVALIDATION<br>CFGVALIDATION de validação das informações de entrada do sistema                                                                                                    |                   |                        |
| CRDCARTAO HABILITADO<br>CRDEXTRATO HABILITADO<br>CRDFILA<br>CRDINFOCART HABILITADO<br>CRDINFOCART HABILITADO<br>• Informaces referentes aos cartoes                                                                                                    |                   |                        |
| CRDLIMCRED HABILITADO<br>CRDLIMITE HABILITADO<br>CRDLOGIN HABILITADO<br>CRDORCAMENTO HABILITADO<br>CRDSTATUS HABILITADO<br>CRDSTATUS HABILITADO                                                                                                    |                   |                        |
| CRICUSTOMERCONTACT HABILITADO<br>CRIMPROSPECT HABILITADO<br>CRIMPELERCUSTOMERCONTACT HABILITADO<br>CRIMPELERCUSTOMERCONTACT HABILITADO                                                                                                    | Totranet local    | € 100% ·               |

## B. PMS: Instalando o Portal de PMS

Após ter instalado o serviço de WebService é necessário instalar o Portal PMS. Para isto, o analista deverá executar os mesmos passos definidos no tópico A (*Instalando o Portal de WebService*) com as seguintes ressalvas:

- Na opção Módulos Web, clique no botão incluir na barra de ferramentas. Após abertura da tela de configuração, informe o módulo "*PP – Portal Protheus*" para instalar o Portal PMS. Informe também nesta interface:
  - a. O nome da instancia (*poderá ser qualquer nome*) para identificar que é uma configuração de PMS.
  - b. O diretório raiz onde serão armazenas as imagens do Portal. (é *sugerido o nome da pasta, após a informação do nome da instancia*).
  - c. O ambiente no servidor Protheus que será acessado.
  - d. "Habilitar processos na inicialização do servidor", deve ser utilizado para inserir a inicialização do serviço após a abertura do servidor Protheus (inserido na clausula ONSTART do servidor Protheus). Indicamos esta configuração para ambientes de produção, para ambientes de homologação e desenvolvimento não é necessário, pois, para compilar uma alteração no repositório se faz necessário entrar no monitor e "baixar" as threads do serviço de WebService para liberação do repositório.
  - e. Informar o endereço do portal webservices contendo os serviços do PMS.
  - f. Clique em Avançar e siga os passos do tópico A para finalizar a configuração.
  - g. Lembre-se que o host a ser configurado deve conter a pasta virtual denominada PMS
- 2. Abra um browser internet e acesse o Portal com o nome que foi configurado, por exemplo, <a href="http://localhost/pms">http://localhost/pms</a>
- 3. Selecione "Portal PMS"

Entre no Protheus, módulo PMS e configure as opções relativas a Portal (opção Portal no menu)

- Usuários é nesta rotina que é criado o login especifico do portal e os acessos permitidos para os serviços de webservices.
  - Folder "Direitos" é necessário incluir os serviços permitidos do PMS para o usuário.
     Utilize o botão "Direitos" para inserir automaticamente os serviços disponíveis no ambiente.

| 🚺 Gestão de Projetos             |                   |                                |                             | PT Português (Brasil) 📋 | 🖶 Estados Unidos (inter     | nacional) 👔 📜              |   |    |           |
|----------------------------------|-------------------|--------------------------------|-----------------------------|-------------------------|-----------------------------|----------------------------|---|----|-----------|
| Protheus 10 > Gestão de Projetos | > <u>A</u> tualiz | ações> Portal>                 |                             |                         |                             |                            |   |    | 4         |
|                                  |                   |                                |                             |                         |                             |                            |   |    |           |
| ⊃ Atualizações                   | 100               | USUÁRIOS                       |                             |                         |                             |                            |   |    |           |
| → Cadasiros                      | ~                 | • Visualizar                   | • Incluir                   | • Alterar               | <ul> <li>Excluir</li> </ul> | <ul> <li>Browse</li> </ul> |   |    |           |
| → Orcamentos                     |                   |                                |                             |                         |                             |                            |   |    |           |
| → Projetos                       |                   |                                |                             |                         |                             |                            |   |    |           |
| + Recursos                       | 2                 | MENU PORTAIS                   |                             |                         |                             |                            |   |    |           |
| → Gerenc, Financeiro             | ~                 | <ul> <li>Visualizar</li> </ul> | <ul> <li>Incluir</li> </ul> | • Alterar               | • Excluir                   | <ul> <li>Browse</li> </ul> |   |    |           |
| → Geren, de Compras              |                   |                                |                             |                         |                             |                            |   |    |           |
| → Geren, de Vendas               |                   |                                |                             |                         |                             |                            |   |    |           |
| → Movmlas Internas               |                   | WEB SERVICES                   |                             |                         |                             |                            |   |    |           |
| → Movmlas. Produces              | 2Y                | <ul> <li>Automatico</li> </ul> | <ul> <li>Browse</li> </ul>  |                         |                             |                            |   |    |           |
| → Estoques                       |                   |                                |                             |                         |                             |                            |   |    |           |
| → Processamento                  |                   |                                |                             |                         |                             |                            |   |    |           |
| → Integração                     |                   |                                |                             |                         |                             |                            |   |    |           |
| > Portal                         |                   |                                |                             |                         |                             |                            |   |    |           |
| Usuórios                         |                   |                                |                             |                         |                             |                            |   |    |           |
| Menu Portois                     |                   |                                |                             |                         |                             |                            |   |    |           |
| Illeb Services                   |                   |                                |                             |                         |                             |                            |   |    |           |
| > Concillar                      |                   |                                |                             |                         |                             |                            |   |    |           |
| Consulus                         |                   |                                |                             |                         |                             |                            |   |    |           |
| helicologia                      |                   |                                |                             |                         |                             |                            |   |    |           |
| > Envertes                       |                   |                                |                             |                         |                             |                            |   |    |           |
| > Ultimas Operações              |                   |                                |                             |                         |                             |                            |   |    |           |
| > Divide                         |                   |                                |                             |                         |                             |                            |   |    |           |
| → Hinga                          |                   |                                |                             |                         |                             |                            |   |    |           |
|                                  |                   |                                |                             |                         |                             |                            |   |    |           |
|                                  |                   |                                |                             |                         |                             |                            |   |    |           |
|                                  |                   |                                |                             |                         |                             |                            |   |    |           |
|                                  |                   |                                |                             |                         |                             |                            |   |    |           |
|                                  |                   |                                |                             |                         |                             |                            |   |    |           |
|                                  |                   |                                |                             |                         |                             |                            |   |    |           |
|                                  |                   |                                |                             |                         |                             |                            |   |    |           |
|                                  |                   |                                |                             |                         |                             |                            |   |    |           |
|                                  |                   |                                |                             |                         |                             |                            |   |    |           |
|                                  |                   |                                |                             |                         |                             |                            |   |    |           |
|                                  |                   |                                |                             |                         |                             |                            |   |    |           |
|                                  |                   |                                |                             |                         |                             |                            |   |    |           |
|                                  |                   |                                |                             |                         |                             |                            |   |    |           |
|                                  |                   |                                |                             |                         |                             |                            |   |    |           |
|                                  |                   |                                |                             |                         |                             |                            |   |    |           |
|                                  |                   |                                |                             |                         |                             |                            |   |    |           |
|                                  |                   |                                |                             |                         |                             |                            |   |    |           |
|                                  |                   |                                |                             |                         |                             |                            |   |    |           |
|                                  |                   |                                |                             |                         |                             |                            |   |    |           |
| Procurar em todos os módulos     |                   |                                |                             | Ĩ.                      | ÌI.                         | II.                        | Ĩ | Ì. | <br>      |
| Stotheus p10 MSSQL P10           |                   |                                |                             |                         |                             |                            |   |    | microsiga |

|                                                                                                    |                                                                                                    | PT Português (Brasil) 🛛 🛗 Estados U                                         | Jnidos (internacional) 🦹                   |                     |  |
|----------------------------------------------------------------------------------------------------|----------------------------------------------------------------------------------------------------|-----------------------------------------------------------------------------|--------------------------------------------|---------------------|--|
| theus 10 > Gestão de Projetos > <u>A</u> tual                                                                                                    | izações > Portal >                                                                                                    |                                                                             |                                            |                     |  |
| suários                                                                                                    |                                                                                                    |                                                                             |                                            |                     |  |
|                                                                                                    |                                                                                                    | Usuarios do f                                                               | ortal - Incluir                            |                     |  |
|                                                                                                    |                                                                                                    |                                                                             |                                            |                     |  |
| Sodia Resolut Cale Cale<br>Sodias 0000011<br>Jsuario<br>Yrivlegio Usuario V<br>Jsuario Int.                                                                                                    | 2007 Amberte Mashudo Ajuda Diseleo<br>Nome<br>Superior<br>Skin                                                                                                    |                                                                             |                                            |                     |  |
| Clientes<br>Codigo WS                                                                                                    | Fornecedores<br>Descricão                                                                                                    | Direitos                                                                    | Vendedor<br>Alias WT                       | Técnico<br>Recno WT |  |
| ICAA730                                                                                                    | ACAA730                                                                                                    |                                                                             |                                            |                     |  |
| ICSP                                                                                                    | Consultas – ACSP                                                                                                    |                                                                             |                                            |                     |  |
| RIXANCC                                                                                                    | BRIXANCC                                                                                                    |                                                                             |                                            |                     |  |
| ILL                                                                                                    | Integracao entre SisJuri e Mic                                                                                                    | rosiga-Protheus                                                             |                                            |                     |  |
| AASADM                                                                                                    | <b>Serviço genérico de admir</b>                                                                                                    | nistração do CRAS.<br>Este s                                                | serviço permite a ad                       |                     |  |
| RESCERMOVIMENTOS                                                                                                    | Serviço das entidades do CAA                                                                                                    | IS SVA-Contabil referente as movime                                         | ntações contabéis                          |                     |  |
|                                                                                                    |                                                                                                    |                                                                             |                                            |                     |  |
| FGDICTIONARY                                                                                                    | CEGDICTIONARY                                                                                                    |                                                                             |                                            |                     |  |
| FGDICTIONARY<br>FGSTANDARDTABLES                                                                                                    | CEGDICTIONARY<br>CEGSTANDARDTABLES                                                                                                    |                                                                             |                                            |                     |  |
| FGDICTIONARY<br>FGSTANDARDTABLES<br>FGTABLE                                                                                                    | CFGDICTIONARY<br>CFGSTANDARDTABLES<br>CFGTABLE                                                                                                    |                                                                             |                                            |                     |  |
| -GDICTIONARY<br>-GSTANDARDTABLES<br>-GTABLE<br>-GVALIDATION                                                                                                    | CEGDICTIONARY<br>CEGSTANDARDTABLES<br>CEGTABLE<br>Serviço genérico de validaçã                                                                                                    | o das informações de entrada do sis                                         | tema                                       |                     |  |
| FGOICTIONARY<br>FGSTANDARDTABLES<br>FGTABLE<br>FGVALIDATION<br>RDCARTAD                                                                                                    | CEGOICTIONARY<br>CEGSTANDARDTABLES<br>CEGTABLE<br>Serviço genérico de validaçã<br>CRDCARTAO                                                                                                    | o das informações de entrada do sis                                         | tema                                       |                     |  |
| FGDICTIONARY<br>FGSTANDARDTABLES<br>FGTABLE<br>FGVALIDATION<br>RDCARTAO<br>RDCARTATO                                                                                                    | CEGOCTIONRY<br>CEGSTANORECTRELES<br>CEGTABLE<br>Serviço genérico de validaçã<br>CROCARTAD<br>CROCARTAD                                                                                                    | o das informações de entrada do sis                                         | tema                                       |                     |  |
| FGUCTIONARY<br>FGSTANDARDTABLES<br>FGYABLE<br>FGYALDATION<br>ROCARTAO<br>ROCHTATO<br>ROCHTATO<br>ROCHTA                                                                                                    | CEGOLTIONHRY<br>CEGSTANDARDTABLES<br>CEGSTANDARDTABLES<br>CEGTATALE<br>Servico genérico de volidoçã<br>CROCATIAO<br>CROENTRATO<br>CROENTRATO                                                                                                    | o das informações de entrada do sis                                         | tema                                       |                     |  |
| FROICTIONARY<br>FOSTANDARDTABLES<br>FOSTABLE<br>FOSTABLE<br>FOSTALDARTIO<br>ROFILO<br>ROFILO<br>ROFILO<br>ROFILO<br>ROFILO<br>ROFILO<br>ROFILO<br>ROFILO<br>ROFILO<br>ROFILO<br>ROFILO<br>ROFILO<br>ROFILO                                                                                                    | CEBOLITIONARY<br>CFOSTA-UNCATABLES<br>CFOTABLE<br>Servico genérico de validação<br>CROCHTRATO<br>CROCHTRATO<br>CROCHTRATO<br>CROCHTRATO<br>CROCHTRATO                                                                                                    | o das informações de entrada do sis<br>artoes                               | lema                                       |                     |  |
| FGOCTONHRY<br>FGOTADURATION<br>FGTABLE<br>FGTABLE<br>FGVALOATION<br>BROXITRATO<br>BROXITRATO<br>BROXITRATO<br>BROXITRATO<br>BROXERD<br>BROXERD<br>BROXERD                                                                                                    | CEBOLITIONRY<br>CESTANDARDARDABLES<br>CRETABLES<br>Servico genérico de validação<br>CREDERTRO<br>CREDERTRO<br>CREDERTRO<br>CREDERTRO<br>CREDERTRO<br>CREDIMERED                                                                                                    | o das informações de entrada do sis<br>artoes                               | lema                                       |                     |  |
| FEDICTIONERY<br>FEDITABLES<br>FEDTABLE<br>FEDTABLE<br>FEDTABLE<br>FEDTABLE<br>FEDITABLE<br>RECHTRATO<br>RECHTRATO<br>RECHTRATO<br>RECHTRE<br>FEDITABLE<br>FEDITABL                                                                                                    | CEGOLITIONHRY<br>CEGSTANDARDTABLES<br>CFGTABLE<br>Servico genérico de validação<br>CROCRITAD<br>CROENTRATO<br>CROENTRATO<br>CROENTRATO<br>CROENTRATO<br>CROENTRATO<br>CROENTRATO<br>CROENTRATO                                                                                                    | o das informações de entrada do sis<br>artoes                               | tema                                       |                     |  |
| FROCTIONERY<br>FOOTNOLEFTREES<br>FOOTNOLEFTREE<br>ROUGHTAD<br>ROCHTAD<br>ROCHTAD<br>ROLFACART<br>ROLFACART<br>ROLFACART<br>ROLFACART<br>ROLFACART<br>ROLONIN<br>ROCONIN                                                                                                    | CEBOLITIONRY<br>CFOSTRUMENTALES<br>CFOSTRUMENTALES<br>CFOSTRUE<br>Service genérico de validação<br>CROERTRATO<br>CROERTRATO<br>CROERTRATO<br>CROERTRATO<br>CROERTRATO<br>CROERTRATO<br>CROERTRATO                                                                                                    | o das informações de entrada do sis<br>artoes                               | tema                                       |                     |  |
| FGOCTONERY<br>FGOTADUREY<br>FGTRUE<br>FGTRUE<br>FGVPLORTION<br>ROCORTAD<br>ROCKTRATO<br>ROCKTRATO<br>ROCKTRATO<br>ROCKTRATO<br>ROCKTRATO<br>ROCKTRATO<br>ROCKTRATO<br>ROCKTRATO<br>ROCKTRATO                                                                                                    | CEBDICTIONNEY<br>CESTANDARDTABLES<br>CENTRALE<br>Servico genérico de validoçã<br>CROCRITATIO<br>CROCRITATIO<br>CROCRITATIO<br>CROCRIST<br>CROLINATE<br>CROLINATE<br>CROLOGN<br>CROLOGN                                                                                                    | o das informações de entrada do sis<br>artoes                               | tema                                       |                     |  |
| FROICTIONERY<br>FROITENDERY<br>FROMUDIATION<br>ROCHTAD<br>ROCHTAD<br>ROCHTAD<br>ROCHTAD<br>ROCHTAD<br>ROCHTAD<br>ROCHTAD<br>ROCON<br>ROCHTAD<br>ROCON<br>ROCHTAD<br>ROCON<br>ROCHTAD<br>ROCHTAD<br>ROCHTAD<br>ROCHTAD<br>ROCHTAD<br>ROCHTAD<br>ROCHTAD<br>ROCHTAD                                                                                                    | CEBOLTIONARY<br>CFOSTA-UNCOTABLES<br>CFOSTA-UNCOTABLES<br>Servico genérico de volidoção<br>CROCHTATO<br>CROCHTATO<br>CROCHTATO<br>CROCHTATO<br>CROCHCA<br>CROLINGEO<br>CROLINGEO<br>CROLINGE<br>CROLOGIN<br>CROLOGIN<br>CROLOGIN                                                                                                    | o das informações de entrada do sis<br>artoes                               | lema                                       |                     |  |
| FROICTIONERY<br>FOOTMOLOFTREES<br>FOOTMOLOFTROE<br>ROOKTAD<br>ROOKTAD<br>ROOKTAD<br>ROOKTAD<br>ROUTE<br>ROUTE<br>ROUT | CEBOLITIONRRY<br>CESTANDARDTABLES<br>CRETABLE<br>Service genérice de validação<br>CREDERTARIO<br>CREDERTARIO<br>CREDERTARIO<br>CREDIMENTE<br>CREDIMENTE<br>CREDIMENTE<br>CREDIMENTE<br>CREDIMENTE<br>CREDIMENTE<br>CREDIMENTE                                                                                                    | o das informações de entrada do sis<br>artoes                               | tema                                       |                     |  |
| FROICTIONERY<br>FOOTINUERY<br>FOOTINUERY<br>ROOKTAD<br>ROOKTAD<br>ROOKTAD<br>ROOKTAD<br>ROOKAT<br>ROUKED<br>ROOKAHEN<br>ROOKOHEN<br>ROOKOHENTO<br>ROOKOHENTO<br>ROOKOHENTO<br>ROOKOHENTO<br>ROOKOHENTO<br>ROOKOHENTO<br>ROOKOHENTO                                                                                                    | CEBOLITIONHRY<br>CFOSTANDARDTABLES<br>CFOSTANDARDTABLES<br>CFOSTANDARDTABLES<br>CROTATIO<br>CROCKTATO<br>CROCKTATO<br>CROCKIA<br>Informocoes references dos or<br>CROLINGTE<br>CROLINGTE<br>CROLINGTE<br>CROLOGN<br>CROLOGN<br>CROCKALANTE<br>CROCKALANTE<br>CROCKALANTE<br>CROCKALANTE<br>CROCKALANTE<br>CROCKALANTE<br>CROCKALANTE<br>CROCKALANTE<br>CROCKALANTE<br>CROCKALANTE<br>CROCKALANTE                                                                                                    | o das informações de entrada do sis<br>artoes                               | tema                                       |                     |  |
| FROICTIONERY<br>FROITENDERY<br>FROMUDITION<br>RECHTRIO<br>RECHTRIO<br>RECHTRIO<br>RECHTRIO<br>RECHT<br>RELACED<br>RELACED<br>RELACED<br>RECOM<br>RECORD<br>RECORD<br>RECOR                                                                                                    | CEBOLITIONRRY<br>CFOSTRUMENTABLES<br>CFOSTRUMENTABLES<br>Service genérice de validação<br>CRORATIRATO<br>CRORATIRATO<br>CRORATIRATO<br>CRORATINA<br>CRORATINA<br>CROMANATO<br>CROMANATO<br>CR                                                                                                    | o das informações de entrada do sis<br>artoes                               | lema                                       |                     |  |
| FROICTIONERY<br>FOOTMODRETONERS<br>FOTROLE<br>FOOTMODRETON<br>ROCHTAD<br>ROCHTAD<br>ROCHTAD<br>ROCHTA<br>ROLATE<br>ROLATE<br>ROLATE<br>ROLATE<br>ROLATE<br>ROLATE<br>ROCORH<br>ROCKOHTA<br>ROCKOHTAD<br>ROCKOHTAD<br>ROCKOHT                                                                                                    | CEBOLITIONRRY<br>CESTANDARDTABLES<br>CRETABLE<br>Service genérice de validação<br>CREDERTAD<br>CREDERTAD<br>CREDERTAD<br>CREDERTA<br>Informaceos referentes cos o<br>CREDI-VICE<br>CREDI-VICE<br>CRED-VICE<br>CRED-VICE<br>C                                                                                                    | o das informações de entrada do sis<br>artoes<br>f                          | lema                                       |                     |  |
| FROICTIONERY<br>FROITENDERY<br>FROMULTION<br>ROCHTRON<br>ROCHTRON<br>ROCHTRON<br>ROCHTRON<br>ROCHTRON<br>ROLLOCRED<br>ROLLOCRED<br>ROLLOCRED<br>ROCHTRO<br>ROCHTRO                                                                                                    | CEGOLIDINHRY<br>CFOSTANDARDTABLES<br>CFOSTANDARDTABLES<br>CFOSTANDARDTABLES<br>CROTATIO<br>CROCKITATIO<br>CROCKITATIO<br>CROCKITATIO<br>CROCKITATIO<br>CROCKITATIO<br>CROCKITATIO<br>CROCKITATIO<br>CROCKITATIO<br>CROCKITATIO<br>CROCKITATIO<br>CROCKITATIO<br>CROCKITATIO<br>CROCKITATIO<br>CROCKITATIO<br>CROCKITATIO<br>CROCKITATIO<br>CROCKITATIO<br>CROCKITATIO<br>CROCKITATIO                                                                                                    | o das informações de entrada do sis<br>artoes<br>r<br>r<br>ecto do sistema. | lema                                       |                     |  |
| FROCTIONERY<br>FORTHURPETRIES<br>FORTUDE<br>FORTUDE<br>ROUNTED<br>ROUNTED<br>ROUNTED<br>ROUNTED<br>ROUNTED<br>ROUNTE<br>ROUNTE<br>ROUNTE<br>ROUGENERTO<br>ROUSENER<br>ROUSENER<br>ROUSE                                                                                                    | CEBOLITIONRRY<br>CFOSTRUNCETORIES<br>CFOSTRUNCETORIES<br>CFOSTRUC<br>CROCRITIO<br>CROCRITIO<br>CROCRITIO<br>CROCLIA<br>Informacios referentes aos cu<br>CROLLIAR<br>CROCLIANTE<br>CROLLIARE<br>CROCRIMENTO<br>CROCRIMENTO<br>CROCRIMENTO<br>CROCRIMENTO<br>CROCRIMENTO<br>CROCRIMENTO<br>CROCRIMENTO<br>CROCRITICS<br>CROCRITICS<br>CRO                                                                                                    | o das informações de entrada do sis<br>artoes<br>r<br>ects do sistema.      | lema                                       |                     |  |
| FGOCTONHRY<br>FGOTENURRY<br>FGTRELE<br>FGTRELE<br>FGTRELE<br>FGTRELE<br>FGTRELE<br>ROUND<br>ROUNTCO<br>ROUNTCO<br>RO                                                                                                    | CEBOLITIONRRY<br>CESTANDARDTABLES<br>CRETABLE<br>Service genérice de validação<br>CREDERTRA<br>CREDERTRA<br>CREDERTRA<br>CREDITA<br>CREDITA<br>CR | o das informações de entrada do sis<br>artoes<br>r<br>eols do sistema.      | tema Sana Sana Sana Sana Sana Sana Sana Sa |                     |  |

b. Menu Portais – é definido a arvore de funcionalidades do Portal.

OBS: Caso não exista um pré-cadastro do menu, é necessário acessar o módulo de faturamento (SIGAFAT) e clicar na opção "Menu Portais". O Protheus automaticamente criará a estrutura de funcionalidades do Portal PMS

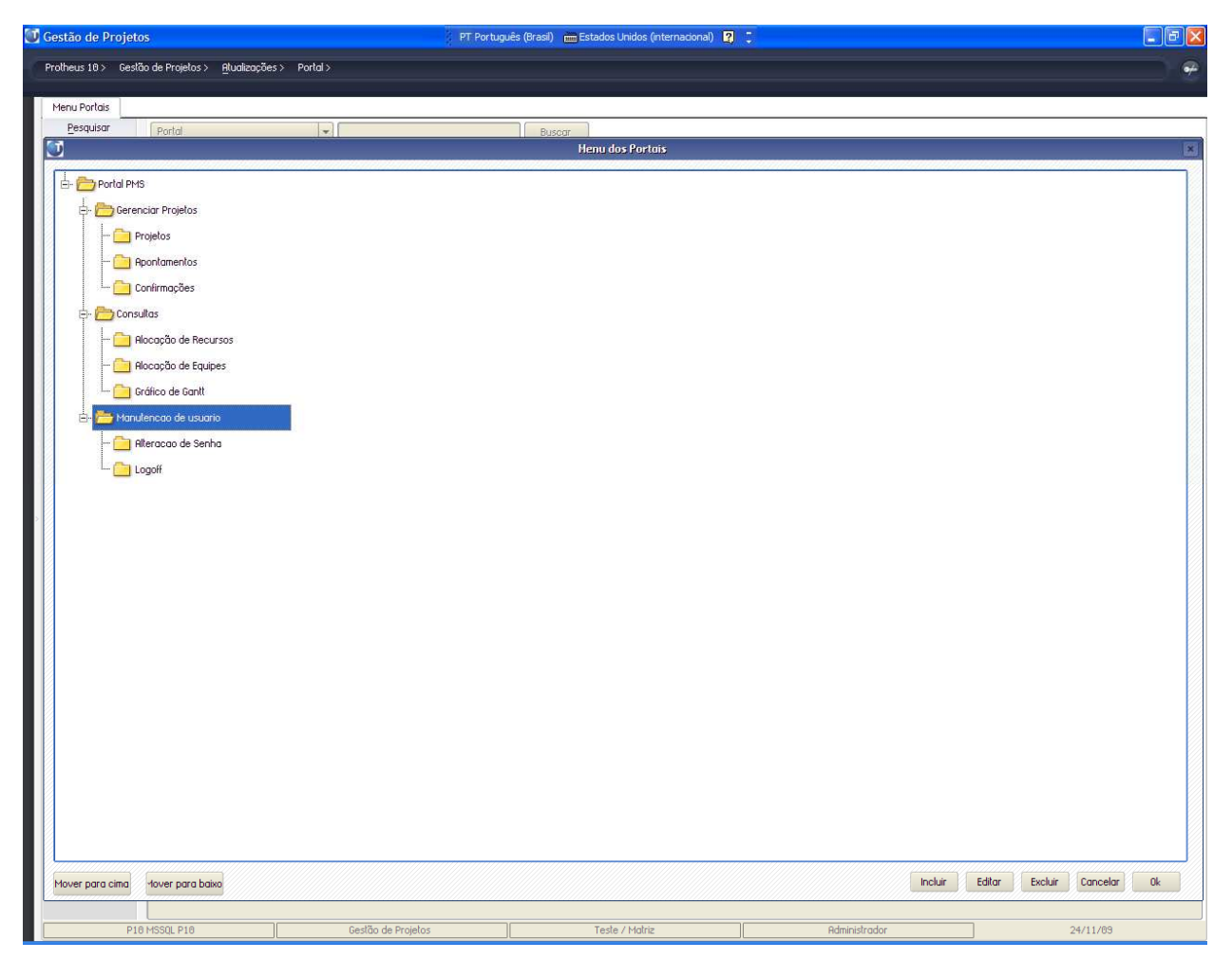

c. Webservices – é através desta rotina que é feito o cadastro de todos os *webservices* disponíveis.
 Utilize a opção "Automático" para que a carga inicial deste cadastro seja feita.

OBS: Este cadastro é utilizado na rotina de "Usuários" para permitir configurar os acessos do usuário.

| Gestão de Projet   | os                                  |                | PT Portugu                                                                                                    | ês (Brasil) 🛛 🛗 Estados Unidos (internacional)    |                                                          |           |  |  |
|--------------------|-------------------------------------|----------------|----------------------------------------------------------------------------------------------------|---------------------------------------------------|----------------------------------------------------------|-----------|--|--|
| Protheus 10 > Gest | ão de Projetos > <u>A</u> tualizaçã | ies> Portal>   |                                                                                                    |                                                   |                                                          | <b>\$</b> |  |  |
|                    |                                     |                |                                                                                                    |                                                   |                                                          |           |  |  |
| Web Services       |                                     |                |                                                                                                    |                                                   |                                                          |           |  |  |
| Pesquisar          | Codigo Ws                           | ▼ PMS          |                                                                                                    | Buscar                                            |                                                          |           |  |  |
| Visualizar         |                                     | 1.0 (          |                                                                                                    |                                                   |                                                          |           |  |  |
| Incluir            | Visualizar todos os registro        | DS             |                                                                                                    |                                                   |                                                          | - WE      |  |  |
| Alterar            | Codigo WS                           |                | Descricão                                                                                                    |                                                   |                                                          |           |  |  |
| Evoluir            | PMSANNOTATIONS                      |                | PMSANNOTATIONS                                                                                                    |                                                   |                                                          |           |  |  |
| Ordenation         | PMSCONFIRMATIONS                    |                | PMSCONFIRMATION:                                                                                                    | 5                                                 |                                                          |           |  |  |
| Hatomatico         | PMSGANTT                            |                | Serviço de consul                                                                                                    | a do grafico de Gantt                             |                                                          |           |  |  |
| Walkthru           | PMSPROJECTS                         |                | PMSPROJECTS                                                                                                    |                                                   |                                                          |           |  |  |
| Ambiente           | PMSREPORT                           |                | PMSREPORT                                                                                                    |                                                   |                                                          |           |  |  |
| Configuração 🗸     | QUUDUCUMENTS                        |                | Servico de consul                                                                                                    | a a Documentos Vigentes                           |                                                          |           |  |  |
| Filtro 🗸           | RHCORRICULUM                        |                | RHCURRICULUM                                                                                                    |                                                   |                                                          |           |  |  |
| Sair               | RHEMPLUTEDCURRICULUM                |                | RHEMPLUTEULUKKI                                                                                                    | JULUM                                             |                                                          |           |  |  |
|                    | PURCHURS                            |                | DUIDENTIES                                                                                                    |                                                   |                                                          |           |  |  |
|                    | PHILIDENTIA T                       |                | RHUNDULEDCE                                                                                                    |                                                   |                                                          |           |  |  |
|                    | RHMENU                              |                | RHMENU                                                                                                    |                                                   |                                                          |           |  |  |
|                    | RHDEREORMONCEEVOLUOTE               |                | RHDEREORMONCEEN                                                                                                    | OLIDITE                                           |                                                          |           |  |  |
|                    | RHPERSONAL DESENVELON               |                | RHPERSONAL DESEN                                                                                                    | VPLAN                                             |                                                          |           |  |  |
|                    | RHPRO JECTEVALUATE                  |                | RHPRO JECTEVALUA                                                                                                    | TE                                                |                                                          |           |  |  |
|                    | RHVACANCY                           |                | Vagas disponíveis                                                                                                    | 16                                                |                                                          |           |  |  |
|                    | SERASA                              |                | Consultas – SERAS                                                                                                    | 8                                                 |                                                          |           |  |  |
|                    | SERVERCEG                           |                | Administra configurações do indice                                                                                    |                                                   |                                                          |           |  |  |
|                    | SIGABSC                             |                | SIGRESC                                                                                                    |                                                   |                                                          |           |  |  |
|                    | SIGADW                              |                | Ferramenta para administração e uso de «Datavarehouses«/D. Permitindo criar e manter as estruturas das dimensões, cub |                                                   |                                                          |           |  |  |
|                    | SIGAGAC                             |                | Serviço de consulta sintética e analitica ao Acervo e reserva de Exemplares<br>SMARTCTILISEVENTING                    |                                                   |                                                          |           |  |  |
| >                  | SMARTCTIWSEVENTING                  |                |                                                                                                    |                                                   |                                                          |           |  |  |
|                    | SPEDADM                             |                | <b>Serviço genéri</b>                                                                                                 | co de administração do SPED.<br>Este se           | rviço permite a administração das tabelas comuns do pro  | oj        |  |  |
|                    | SPEDCFGNFE                          |                | <b><!--</td--></b>                                                                                                    |                                                   |                                                          |           |  |  |
|                    | SPEDCTBDEMONSTRACOESC               | ONTABEIS       | Serviço das entidades do SPED Contabil referente aos demonstrativos contabéis                                         |                                                   |                                                          |           |  |  |
|                    | SPEDCTBENTIDADES                    |                | Serviço das enlidades do SPED Conlabil                                                                                |                                                   |                                                          |           |  |  |
|                    | SPEDCTBMOVIMENTOS                   |                | Servipo das entidades do SPED Contabil referente as movimentações contabéis                                           |                                                   |                                                          |           |  |  |
|                    | SPEDFISCALAPURACAO                  |                | <b>Serviço genérie</b>                                                                                                | co de administração do Sped Fiscal.               | Este serviço permite a administração das tabelas de Apur |           |  |  |
|                    | SPEDFISCALENTIDADES                 |                | <b>Serviço genéri</b>                                                                                                 | co de administração do Sped Fiscal.<br>kbr>       | Este serviço permite a administração das tabelas de cada | 1         |  |  |
|                    | SPEDFISCALMOVIMENTOS                |                | <b>Serviço genéri</b>                                                                                                 | co de administração do Sped Fiscal.               | Este serviço permite a administração das tabelas de cada | 1         |  |  |
|                    | SPEDFISCALOUTRASINF                 |                | <b>Serviço generi</b>                                                                                                 | co de administração do Sped Fiscal.<br>kbr>       | Este serviço permite a administração das tabelas de outr |           |  |  |
|                    | SPEDLHYUUTTHX                       |                | Serviço generico p                                                                                                    | para exportação de informações fiscais baseada:   | s em xmi                                                 |           |  |  |
|                    | IMSEVENTS                           |                | IMSEVENTS                                                                                                    |                                                   |                                                          |           |  |  |
|                    | USERPORTHE                          |                | Convine de anno e                                                                                                    | ntes%e de institucional de emprese esseniatória e | in martel                                                |           |  |  |
|                    | USERPRESENTETION                    |                | Serviço de aprese                                                                                                    | niação do institucional da empresa proprietaria o | to portal<br>adva (Dercenal Naviastian ODI 1-2)          |           |  |  |
|                    | UIEDERINTOS                         |                | Jetogranão Brotho                                                                                                    | is nom Sis luri                                   | uska Persona navigation API 1.2                          |           |  |  |
|                    | UISBOSVIEIII                        |                | Servico de consul                                                                                                    | a as informações financeiras de clientes          |                                                          |           |  |  |
|                    | UISCUSTOMER                         |                |                                                                                                    |                                                   |                                                          |           |  |  |
|                    | COCCOTO IEN                         |                |                                                                                                    |                                                   |                                                          |           |  |  |
|                    | •                                   |                |                                                                                                    |                                                   |                                                          |           |  |  |
|                    | SEM FILTRO                          |                |                                                                                                    |                                                   |                                                          |           |  |  |
|                    |                                     |                |                                                                                                    |                                                   |                                                          |           |  |  |
|                    | Codigo WS                           | PMSANNOTATIONS |                                                                                                    |                                                   | Descricão PMSRNNOTATIONS                                 |           |  |  |
| P1                 | 0 MSSOL P10                         | Gestão de Pro  | etos                                                                                                    | Teste / Matriz                                    | Administrador                                            | 24/11/09  |  |  |
|                    |                                     |                |                                                                                                    | TODAGE FERMINE                                    | Training Gard                                            | 201000    |  |  |

This document was created with Win2PDF available at <a href="http://www.win2pdf.com">http://www.win2pdf.com</a>. The unregistered version of Win2PDF is for evaluation or non-commercial use only. This page will not be added after purchasing Win2PDF.